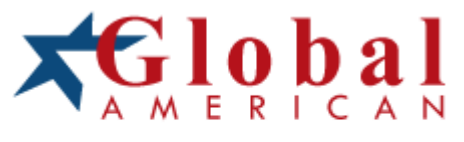

### integration with integrity

2907720 User's Manual 12.1" Ultra Slim Fanless Panel PC Version 1.0

### Copyrights

This document is copyrighted and all rights are reserved. It does not allow any non authorization in copied, photocopied, translated or reproduced to any electronic or machine readable form in whole or in part without prior written consent from the manufacturer.

In general, the manufacturer will not be liable for any direct, indirect, special, incidental or consequential damages arising from the use of inability to use the product or documentation, even if advised of the possibility of such damages. The manufacturer keeps the rights in the subject to change the contents of this document without prior notices in order to improve the function design, performance, quality and reliability. The author assumes no responsibility for any errors or omissions, which may appear in this document, nor does it make a commitment to update the information contained herein.

#### Trademarks

Intel is a registered trademark of Intel Corporation. Award is a registered trademark of Award Software, Inc.

All other trademarks, products and or product's name mentioned herein are mentioned for identification purposes only, and may be trademarks and/or registered trademarks of their respective companies or owners.

### Table of Contents

| Chapter                                      | c 1 General Description                          | 1 |
|----------------------------------------------|--------------------------------------------------|---|
| 1.1                                          | Major Features                                   | 2 |
| 1.2                                          | Specifications                                   | 2 |
| 1.3                                          | Panel Specifications                             | 3 |
| 1.4                                          | Dimensions                                       | 4 |
| Chapter                                      | r 2 Unpacking                                    | 5 |
| 2.1                                          | Opening the Delivery Package                     | 5 |
| 2.2                                          | Inspection                                       | 5 |
| Chapter                                      | r 3 Hardware Installation                        | 7 |
| 3.1                                          | Heat Sink Installation for SBC                   | 7 |
| 3.2                                          | Installation SBC                                 | 8 |
| 3.3                                          | HDD Cage Assembly                                | 9 |
| 3.4                                          | Heat Sink Installation for Chassis1              | 0 |
| 3.5                                          | Back Cover Installation1                         | 1 |
| 3.6                                          | Wall Mount Kit 1                                 | 2 |
| 3.7                                          | VESA Mount Metal Stand Kit1                      | 3 |
| Chapter 4 Touch Screen Driver installation15 |                                                  |   |
| 4.1                                          | Resistive Type Touch Screen Driver Installation1 | 5 |
| 4.2                                          | SAW Type Touch Screen Driver Installation        | 2 |
|                                              |                                                  |   |

### **Safety Instructions**

The safety recommendations outlined in this section are to be read, understood and followed before operating the product. Keep this information in a safe place for future reference. Failure to comply with any of the following safety procedures could result in serious hazard.

- Do not operate product for any purposes other than its intended use
- This product is intended for indoor use only
- Do not operate product if power cord is damaged in anyway
- Do not insert objects into openings
- Do not immerse product in water or permit liquids to spill inside
- Turn off power when unattended or not in use. Unplug product before moving it or when it is not in use for an extended period of time. The socket-outlet shall be installed near the equipment and shall be easily accessible
- Do not alter or extend electric plug. Plug is configured for appropriate electrical supply
- Do not overload electrical outlets beyond their capacity as this can result in a fire
- **NOTE:** DO NOT TOUCH THE PRODUCT OR ANY OTHER SENSITIVE COMPONENTS WITHOUT ALL NECESSARY ANTI-STATIC PROTECTIONS.

### Life Expectancy of Constituent Parts

This section describes the life expectancy of constituent parts (backlight, power supply, internal cooling fan and touch screen) which make up to 2907720.

#### TFT Display Backlight

Display brightness decreases over time with use. The expected operating lifetime of the backlight time to reach 50% initial brightness) is 30,000 hours (assuming continuous lit state at 25 degrees C). Actual lifetime before replacement is about 30,000 hours, although this depends on operating conditions.

#### Touch Screen

The operating lifetime of the touch screen is approximately 1 million operations (as tested by mechanical manipulation under 100g of force at a rate of two presses per second)

This page intentionally left blank.

## **Chapter 1**

### **General Description**

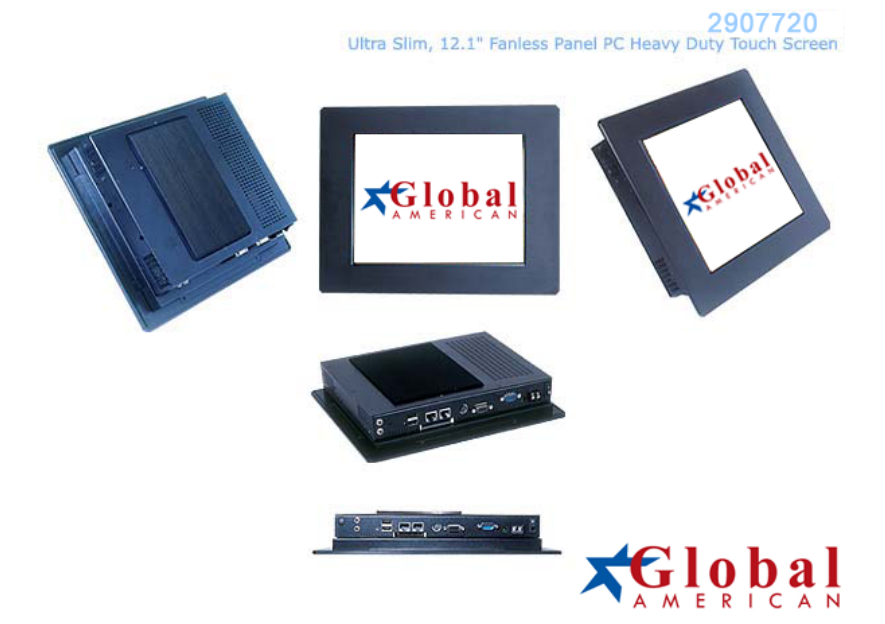

The 2907720 is a newest Industrial Panel PC, Panel PC features anti-vibration design and is a best cost-effective alternative for users. This precise streamline platform can be applied to Kiosk, DSA, transaction terminal, POS, home security system, ATM system and voting machine parking field and more.

it has a built-in ultra low power consumption Intel® mobile processor is response to demands of cost-effective panel system. 2907720 series Panel PC Support resistive/SAW touch screens, highly expandable, it is an ideal for space-limited environments, and furthermore it supports an optional rotational WLAN antenna for wireless network connection.

### Anti-vibration

With an unique anti-vibration design, 2907720 series Panel PC has been approved for vibration tests at Intel® Pentium® M 1.8GHz in operation mode with Hard Disk

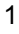

#### Ultra slim design: 55~61 mm thickness

With streamlined mechanical layout, 2907720 series panel PC has an ultra slim thickness for space-limited environment. It not only decreases maintenance time but also saves the space considerably.

#### **Cost-effective Fanless Embedded System**

The 2907720 series Panel PC, the most slim, compact size, fanless embedded computer, is powered by an ultra low power processor, Intel® Pentium® M/Celeron® M Processor onboard, The total power consumption of the system is under 27W merely. Both power and cost saving, it generates less volume as well. Without hard disk space and extra add-on cards, 2907720 series panel PC presents a super slim design and provides a cost-effective alternative for users. I/O feature contains VGA, COM, dual LAN, USB 2.0, and PS/2 connectors. Moreover, it reserved a CompactFlash socket for storage device.

### 1.1 Major Features

The 2907720 series comes with the following features:

- > Ultra slim, fanless, aluminum front panel design
- > 12.1" TFT color panel display
- Built-in mainboard, 60W power adapter
- Provides Intel® Pentium® M/Celeron® M processor 1.3~1.8GHz or ULV Intel® Celeron® M processor 600MHz/512K (optional)
- Provides SAW Heavy Duty touch screen, dimmer controller, wireless LAN module (optional)
- Onboard graphics, dual Ethernet, audio with 2W stereo AMP and speaker
- CF, 2 COM, 2 USB2.0
- > 2.5" HDD space x 1

### 1.2 Specifications

#### CPU:

Intel® Pentium® M/Celeron® M processor 1.3A~1.8GHz ULV Intel® Celeron® M processor 600MHz/512K

- Memory: One SO-DDR socket supports up to 1GB
- Chipset: Intel® 852GME/ICH4
- Touch Screen: 12.1" resistive(3mm) or SAW(6mm) touch screen
- Dimmer Controller: Dimmer controller on front panel (Resistive touch only)
- Display: Onboard graphics controller
- 2

- Ethernet: Onboard dual 10/100 Based LAN controller
- Wireless LAN: Provides wireless LAN module (optional)
- Audio: Onboard 3D audio controller with 2W stereo AMP
- Storage: Type I/II CF adapter x 1 2.5" HDD space x 1
- Serial Port: 2 ports
- **USB:** USB2.0 port x 2
- Keyboard/Mouse: PS/2 6-pin Mini DIN
- BIOS: AMI PnP Flash BIOS
- Watchdog Timer: Software programmable time-out intervals from 1~255 sec.
- Power In: 60W power adapter or isolated DC power in
- EMC: CE, FCC
- Front Panel Protection: IP65 (Resistive touch only)
- Temperature: 0~45°C (operating); -20~+70°C (storage)
- Dimensions: 34.5(L) x 26.5(H) x 6.0(W) cm

### 1.3 Panel Specifications

- Active Screen Size: 12.1 inches
- Outline Dimension: 276(H) x 209(V) x 11(D) mm
- Pixel Pitch: 0.3075 x 0.3075 mm
- Pixel Format: 800 horiz. By 600 vert. Pixels RGB strip arrangement
- Color Depth: LVDS 6-bit, 262,144 colors
- Luminance, White: 400 cd/m<sup>2</sup>(Typ.)
- Power Consumption: 6.7 Watt(Typ.)
- Display Operating Mode: Transmissive mode, normally white

3

Surface Treatment: Anti-glare treatment

### 1.4 Dimensions

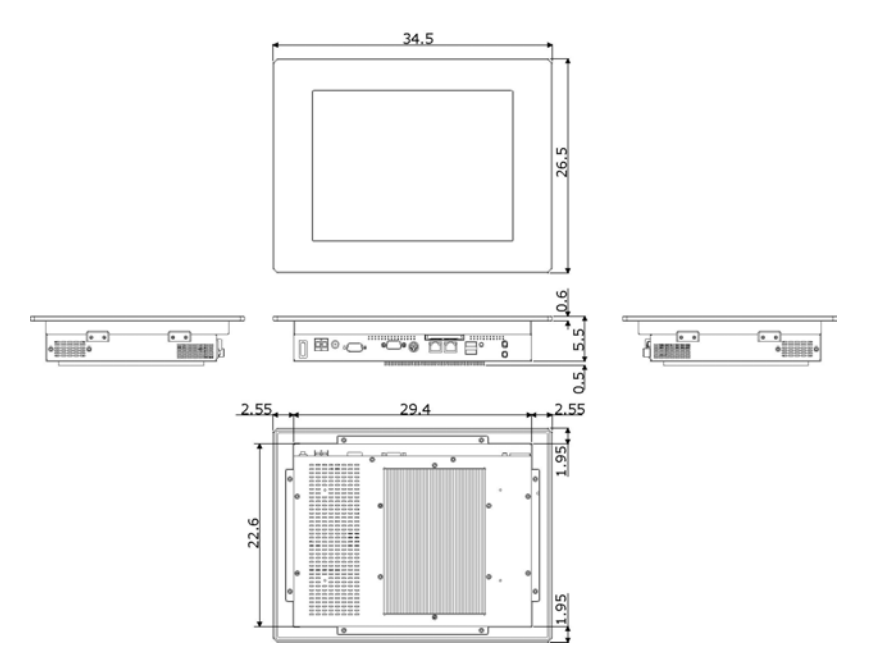

## **Chapter 2**

### Unpacking

### 2.1 Opening the Delivery Package

The 2907720 is packed in an anti-static bag. The board has components that are easily damaged by static electricity. Do not remove the anti-static wrapping until proper precautions have been taken. Safety instructions in front of this manual describe anti-static precautions and procedures.

### 2.2 Inspection

After unpacking the Panel PC, place it on a raised surface and carefully inspect the board for any damage that might have occurred during shipment. Ground the board and exercise extreme care to prevent damage to the board from static electricity.

Integrated circuits will sometimes come out of their sockets during shipment. Examine all integrated circuits, particularly the BIOS, processor, memory modules, ROM-Disk, and keyboard controller chip to ensure that they are firmly seated. The 2907720 delivery package contains the following items:

It is recommended that you keep all the parts of the delivery package intact and store them in a safe/dry place for any unforeseen event requiring the return shipment of the product. In case you discover any missing and/or damaged items from the list of items, please contact your dealer immediately.

This page intentionally left blank.

## **Chapter 3**

7

### **Hardware Installation**

This chapter tells how to install components into the Panel PC system. External interface please refers to system board's manual.

### 3.1 Heat Sink Installation for SBC

1. Follow the photo instruction install the heat sink onto the SBC with screws evenly.

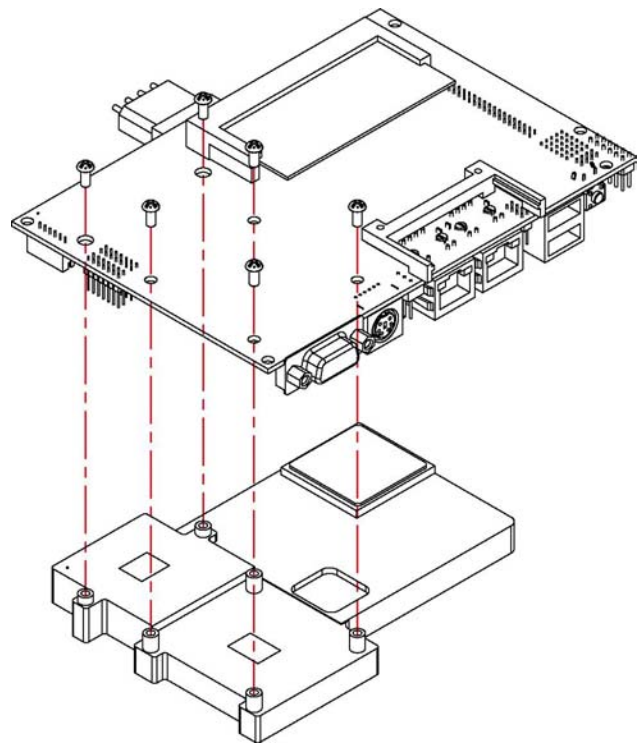

### 3.2 Installation SBC

1. Follow the photo instruction install the SBC onto the chassis.

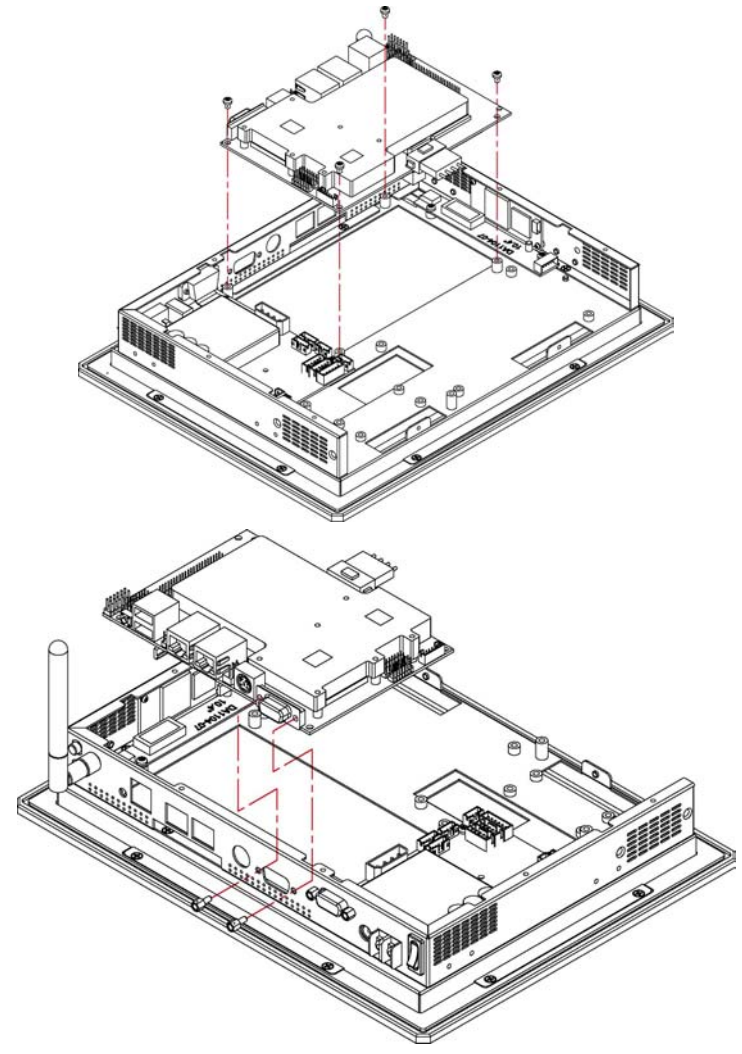

### 3.3 HDD Cage Assembly

1. Follow the photo instruction install the HDD onto the HDD mounting bracket.

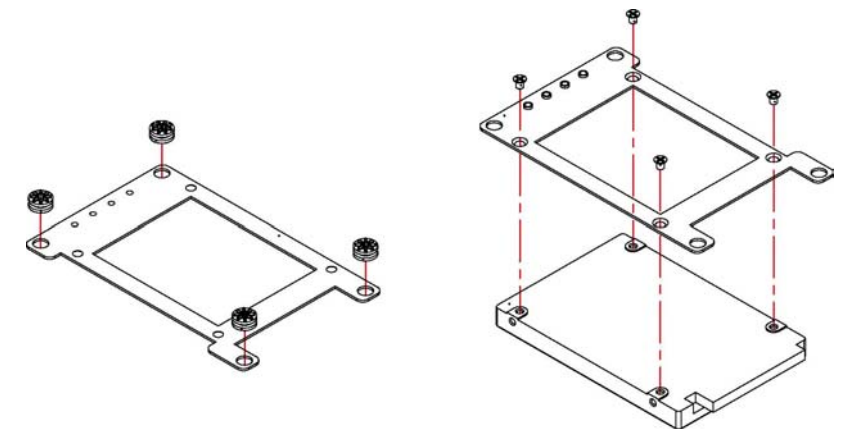

2. Follow the photo instruction install the HDD\_KIT onto the chassis.

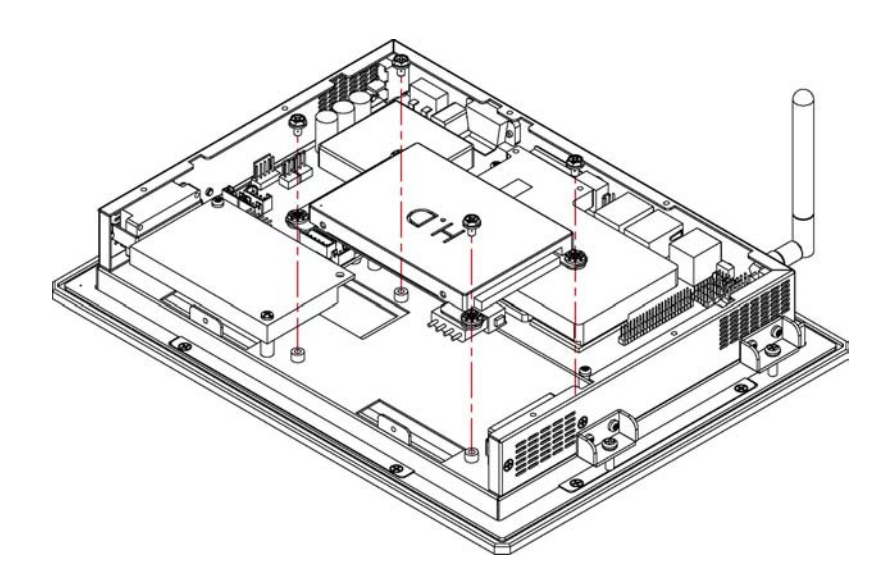

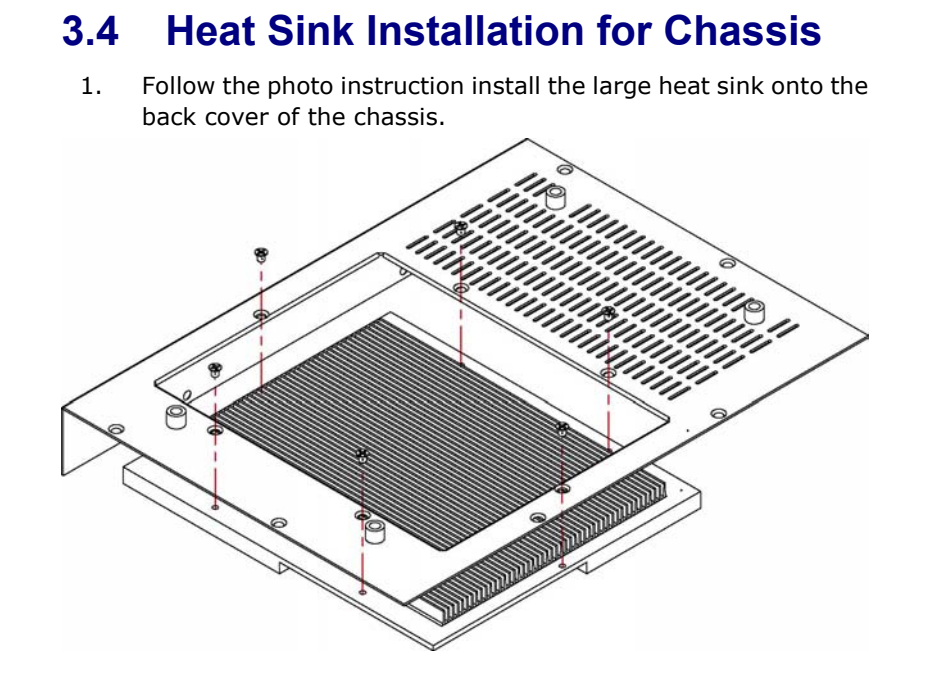

### 3.5 Back Cover Installation

1. Follow the photo instruction install the back cover onto the chassis.

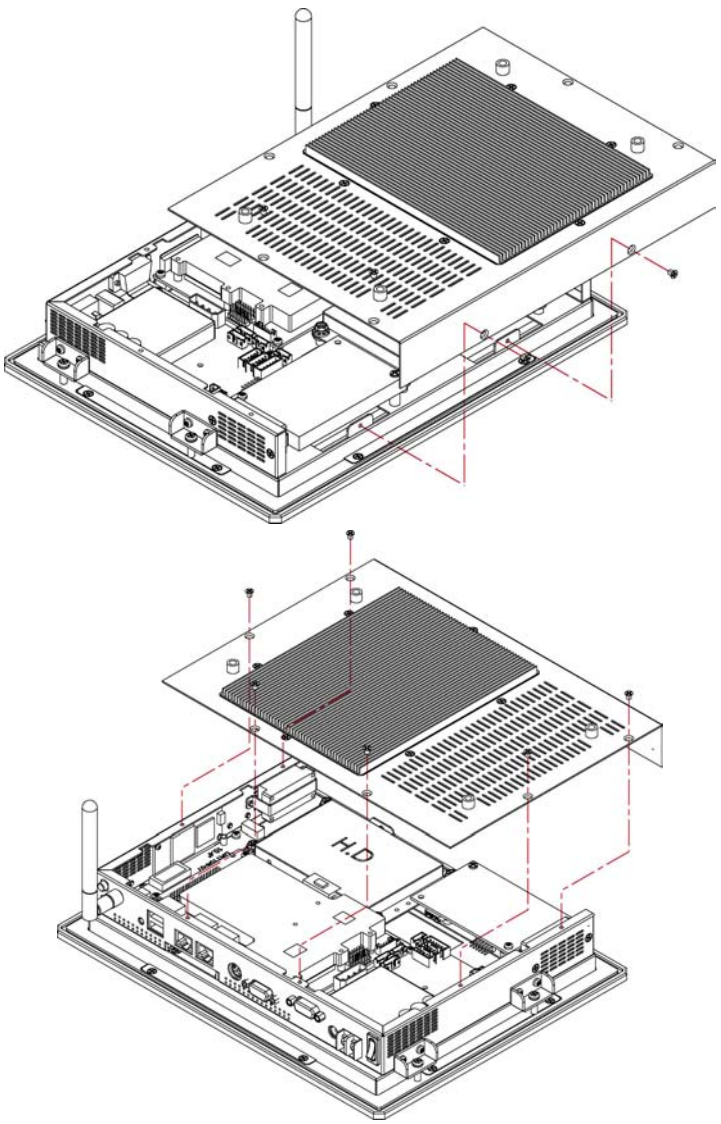

### 3.6 Wall Mount Kit

1. Follow the photo instruction install the wall mount kit onto the chassis.

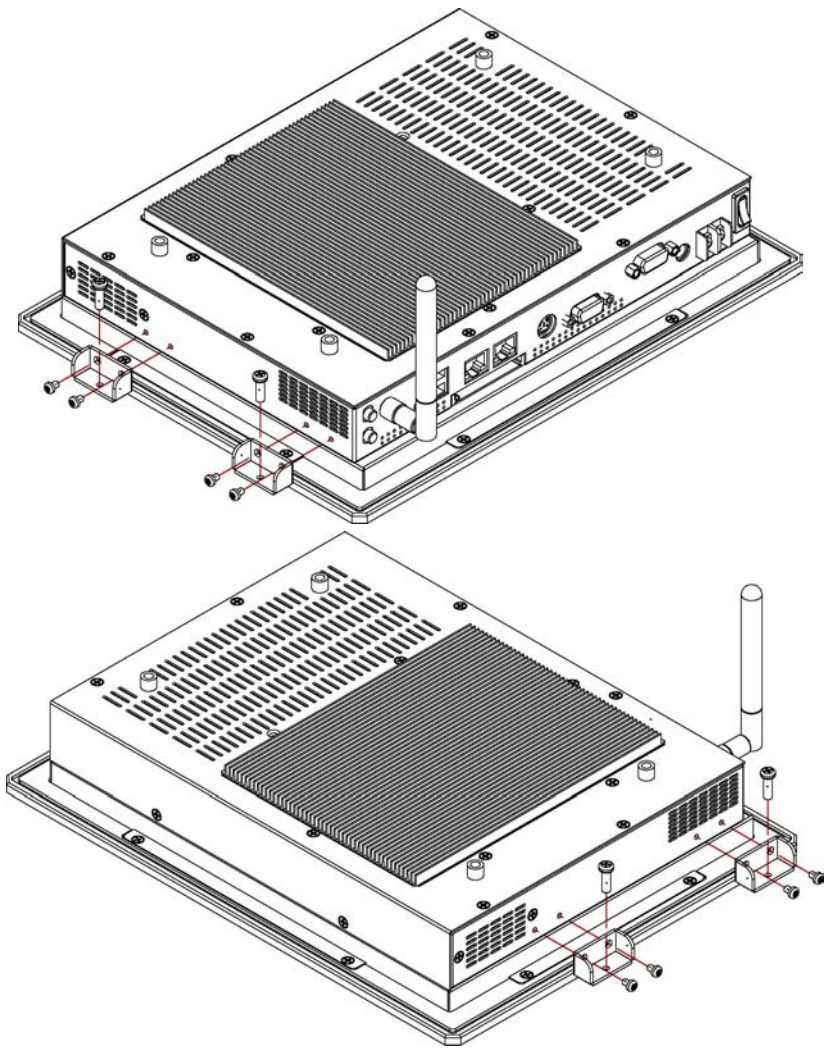

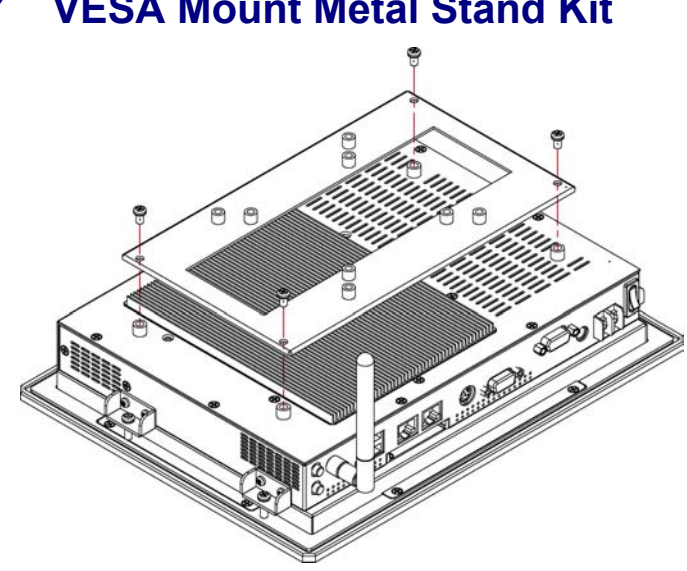

### 3.7 VESA Mount Metal Stand Kit

This page intentionally left blank.

## **Chapter 4**

### **Touch Screen Driver Installation**

This chapter contains the detailed information of touch screen driver installation procedures. The utility disk that came with the delivery package contains an auto-run program that invokes the installation programs for the touch screen driver. The following sections describe the installation procedures of driver based on WIN2000 operating systems. It is recommended that you install the drivers matching the sections listed in this chapter.

# 4.1 Resistive Type Touch Screen Driver Installation

#### 4.1.1 Installing Touch Screen Driver in WIN95/98

- 1. Insert Utility CD disk to your CD-ROM drive. The main menu will pop up as shown below.
- The screen displays copying "Installation Wizard" and "PenMount Utilities Installation" screen plus "welcome" message appear, click on <u>Next></u>.

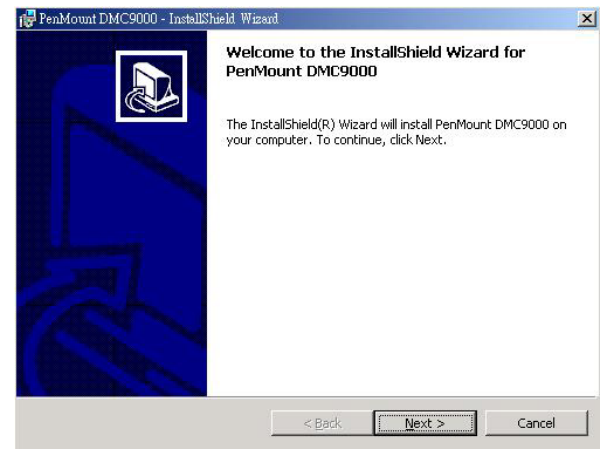

The next screen is "Software License Agreement", select "I accept" and click on <u>Next></u>.

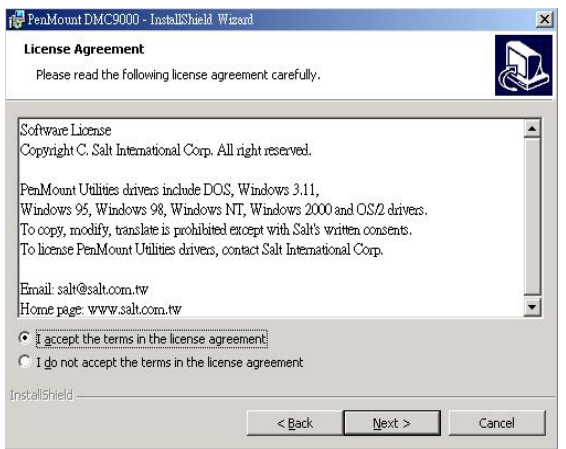

4. The next screen is Ready to Install the Program, click on **Install**.

| 🙀 PenMount DMC9000 - InstallShield Wiza                                   | rd                                            | ×                       |
|---------------------------------------------------------------------------|-----------------------------------------------|-------------------------|
| Ready to Install the Program<br>The wizard is ready to begin installation | 1.                                            |                         |
| Click Install to begin the installation.                                  |                                               |                         |
| If you want to review or change any of exit the wizard.                   | <sup>;</sup> your installation settings, clic | k Back, Click Cancel to |
| InstallShield                                                             | < Back Inst                                   | all Cancel              |

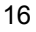

 Once the Install Shield Wizard finishes updating your system, it will prompt you to restart the computer. Click on <u>Finish</u> to exit the wizard.

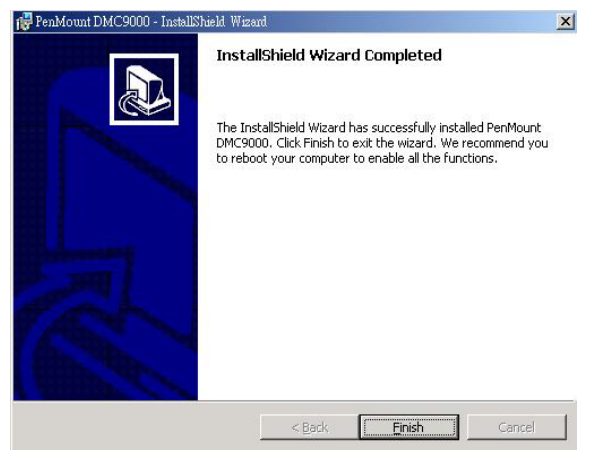

### 4.1.2 Installing Touch Screen Driver in WIN2000

- 1. Insert Utility CD Disk to your CD-ROM drive. The main menu will pop up as shown below.
- 2. The screen displays copying Installation Wizard and PenMount Utilities Installation screen plus welcome message appear, click on **Next>**.

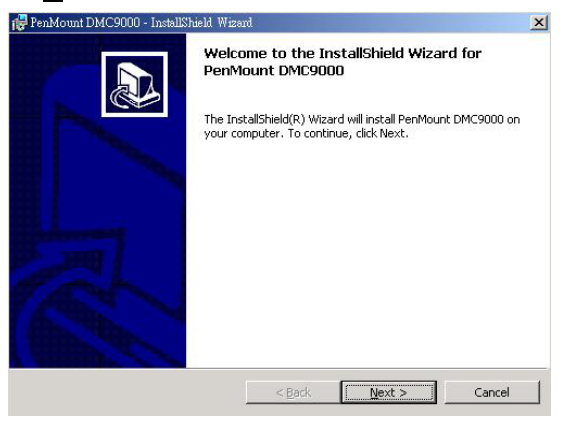

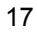

 The next screen is Software License Agreement, select I accept and click on <u>Next></u>.

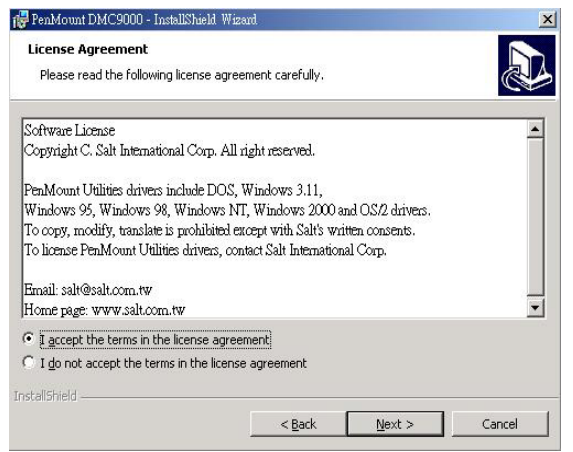

4. The next screen is Ready to Install the Program, click on **Install**.

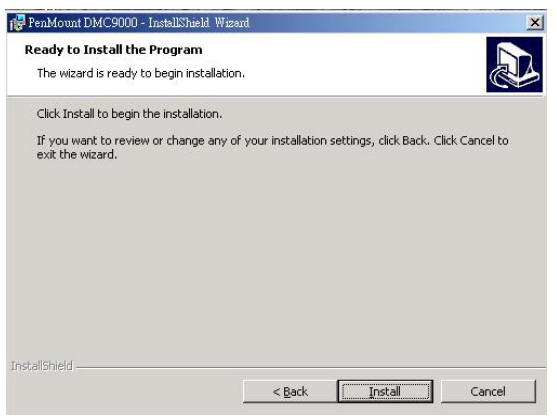

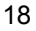

 Once the Install Shield Wizard finishes updating your system, it will prompt you to restart the computer. Click on <u>Finish</u> to exit the wizard.

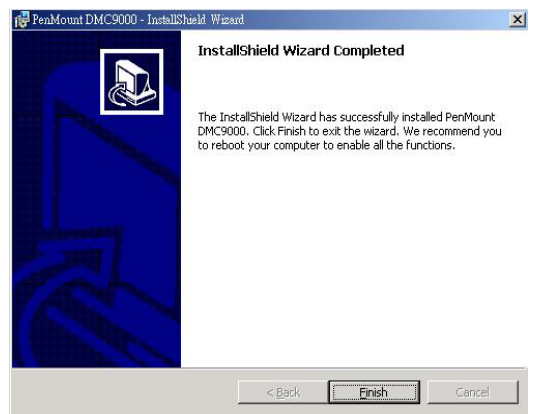

### 4.1.3 PenMount Control Panel

### • Calibrate

To adjust the display with touch screen, click on Calibration and follow the calibrate point to do calibration, there are five points on screen for calibration.

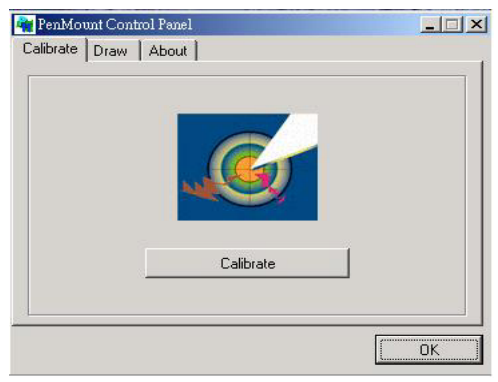

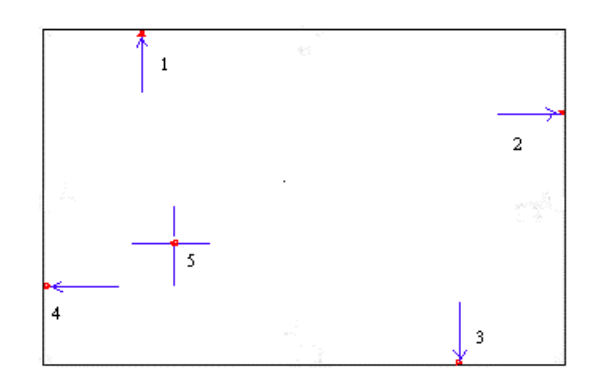

#### • Draw

Test or demonstrate PenMount touch screen operation, also the touch location is shown on the display, touch DRAW to start.

| 🙀 PenMount Control Panel |                                                    |
|--------------------------|----------------------------------------------------|
| Calibrate Draw About     |                                                    |
|                          |                                                    |
| 1010                     |                                                    |
|                          |                                                    |
|                          |                                                    |
|                          |                                                    |
|                          |                                                    |
|                          | NATS STATE AND AND AND AND AND AND AND AND AND AND |
| Draw                     |                                                    |
|                          |                                                    |
|                          |                                                    |
|                          | OK                                                 |
|                          |                                                    |

### • About

It shows information about PenMount controller and this driver.

### 4.1.4 PenMount Monitor

The PenMount monitor icon is shown in the menu bar of WIN2000 system when turn on PenMount monitor from PenMount Utilities.

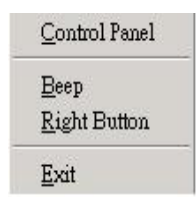

There are several functions on PenMount monitor:

#### • Right Click Button

When select this function, there is a mouse icon shown in the right-button place of screen. It shows Left Button being as default for normal use, touch this mouse icon to change the next touch to be Right Button function. After one touch, the mouse icon will change to Left Button automatically. If user needs to use right button again, user has to touch the mouse icon again for changing the button function.

#### Beep

Turn on or off beep sound.

#### • Exit

Close the PenMount Monitor function.

# 4.2 SAW Type Touch Screen Driver Installation

1. Insert Utility CD disk to your CD-ROM drive. The main menu will pop up as shown below.

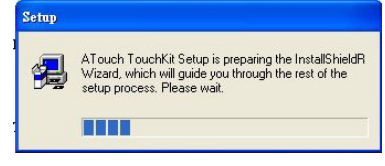

 The screen displays copying "Setup" and "TouchKit Setup" screen message appear, click on <u>Next></u>.

| Setup |                                                                                                    |
|-------|----------------------------------------------------------------------------------------------------|
| 1     | Welcome to TouchKit Setup                                                                                                    |
|       | This program will install TouchKit on your computer. It is<br>strongly recommended that you exit all Windows programs<br>before running this Setup program. |
|       |                                                                                                    |
|       |                                                                                                    |
|       | Next> Cancel                                                                                                    |

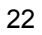

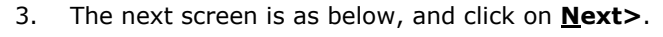

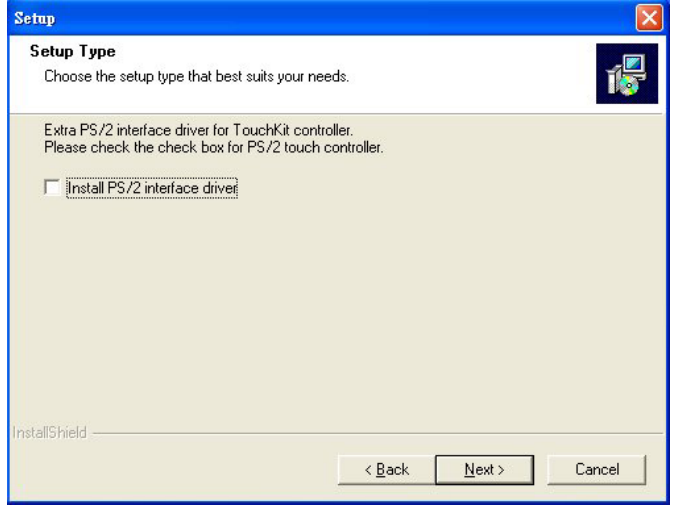

4. The next screen is chooses the setup type that "*Do 4 point calibration*", select "*None*" and click on **Next>**.

| Setup                                                         |               |        |
|---------------------------------------------------------------|---------------|--------|
| Setup Type<br>Choose the setup type that best suits your neer | ds.           | 1      |
| Do 4 point calibration                                        |               |        |
| C Every system boot up                                        |               |        |
| C Next system boot up                                         |               |        |
| (* None                                                       |               |        |
| InstallShield                                                 |               |        |
|                                                               | < Back Next > | Cancel |

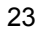

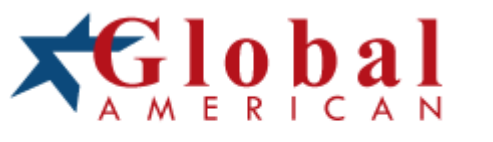

### integration with integrity

XXXXXXX User's Manual Component Name Version X.XX

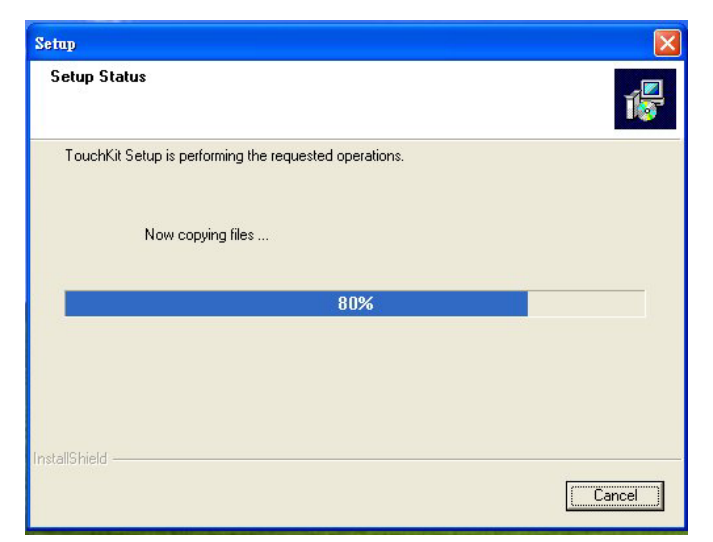

6. When the TouchKit setup finish, you will see an icon names "TouKit" in your desktop.

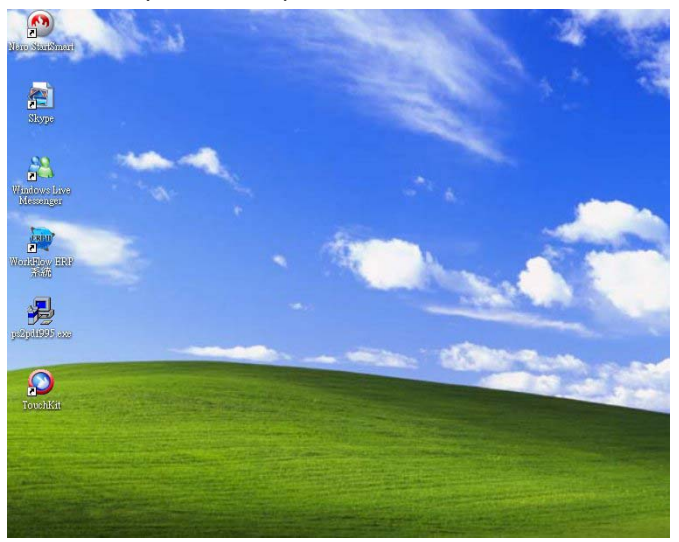

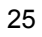

Any advice or comments about our products and service, or anything we can help you with please don't hesitate to contact with us. We will do our best to support your products, projects and business.

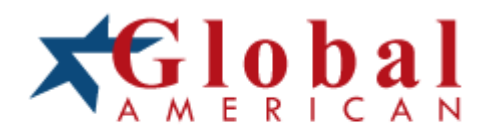

| Address:   | Global American, Inc.<br>17 Hampshire Drive<br>Hudson, NH 03051 |
|------------|-----------------------------------------------------------------|
| Telephone: | Toll Free U.S. Only (800) 833-8999<br>(603) 886-3900            |
| FAX:       | (603) 886-4545                                                  |
| Website:   | http://www.globalamericaninc.com                                |
| Support:   | Technical Support at Global American                            |